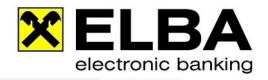

# Berechtigung für neue Konten erteilen

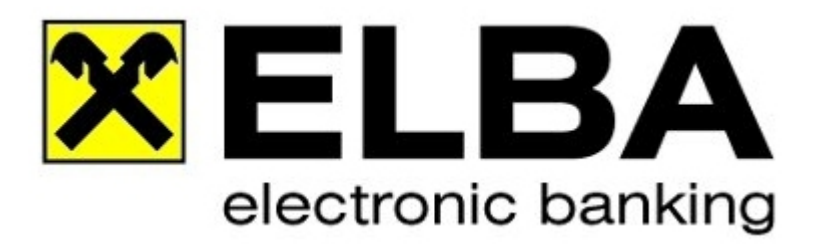

## ELBA-business 5.7.0

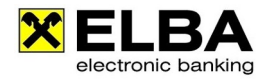

#### Electronic banking fürs Büro

#### 1. Anmelden mit Bediener "SYSADMIN"

| Anmeldung                      |                              |                                   | 8 ×                    |
|--------------------------------|------------------------------|-----------------------------------|------------------------|
| Für nähere In<br>drücken Sie b | formationen<br>itte die Tast | zur Bedienera<br>e F1 für die Onl | nmeldung<br>ine-Hilfe. |
| 05                             | Bediener:                    | SYSADMIN                          |                        |
|                                | Passwort:                    | *****                             |                        |
| N AVI                          |                              | Passwort är                       | ndern                  |
| Anmelden                       | Sysadmin v                   | araosson                          | hbrechen               |

Melden Sie sich mit dem Bediener "SYSADMIN" und dem dazugehörigen Passwort im ELBAbusiness an. Falls das Kennwort nicht bekannt ist, können Sie mit "SYSADMIN vergessen" das Passwort des Systemadministrators zurücksetzen.

| Hinweis | Details dazu finden Sie auf www.elba-service.at – Anleitungen – "Sysadmin aktivieren" |
|---------|---------------------------------------------------------------------------------------|
|---------|---------------------------------------------------------------------------------------|

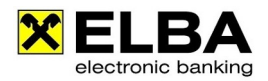

#### 2. Kontoberechtigung

Klicken Sie auf das Grundeinstellungen / Zugangsdaten / Bediener um die Bedienerverwaltung zu öffnen:

| <u>G</u> rundeinstellungen | DF | Ü | A <u>n</u> sicht         | <u>F</u> enster      | 2      |   |
|----------------------------|----|---|--------------------------|----------------------|--------|---|
| <u>Z</u> ugangsdaten       | ×  | B | ediener                  |                      |        |   |
| <u>S</u> ystemparameter    | *  | R | igene Kont<br>ontogruppe | en<br>9              |        |   |
|                            |    | V | erfüger                  |                      |        |   |
|                            |    | В | ediener-Ve               | rfüger- <u>Z</u> uor | dnung  |   |
|                            |    | K | ommunikat                | tionsberech          | tigter |   |
|                            |    | в | ank <u>r</u> echnei      | þ.                   |        |   |
|                            |    | A | ssistent                 |                      |        | ۲ |
|                            |    | E | BI <u>C</u> S Zuga       | ng                   |        | Þ |

Markieren Sie den Bediener, so dass dieser Gelb hinterlegt ist.

Klicken Sie auf den Reiter "Kontoberechtigung" um dem Bediener die entsprechende Kontoberechtigung zu erteilen.

| 🗙 Bedie  | nerverwaltung                                                          |                                            | ? ×          |
|----------|------------------------------------------------------------------------|--------------------------------------------|--------------|
| Aktiv    | Bediener                                                               | Name des Bedieners                         | 4 Þ          |
| ×        | SYSADMIN                                                               | Systemadministrator                        | 0            |
| <b>V</b> | MUSTER1                                                                | Muster                                     | <u>▲</u>     |
| Allgeme  | <u>N</u> eu <u>B</u> earbeiten<br>in Kontoberechtigung Menüberechtigun | Löschen <u>P</u> W-Ändern<br>g Kontogruppe | ]            |
| Bediene  | er: MUSTER1                                                            |                                            |              |
| Auftra   | ggeber-Konto                                                           |                                            | Berechtigt 🕩 |
|          | AT5                                                                    | 7 3700 0000 0001 3342 EUR                  |              |
|          | AT2                                                                    | 5 3700 0000 0003 6616 EUR                  |              |
|          | AT6                                                                    | 0 3700 0000 0004 1418 EUR                  |              |
|          | AT9                                                                    | 0 3700 0000 0585 4088 EUR                  |              |
|          | AT6                                                                    | 9 3700 0000 0586 2420 EUR                  |              |
|          | Alle berechtigen                                                       | Keine Berechtigung                         | ]            |
|          | <u>O</u> k                                                             | (                                          |              |

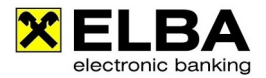

### Hinweis

Durch Aktivieren der Funktion "für neue Konten berechtigt" unter dem Reiter "Allgemein", wird der Bediener automatisch für alle neuen Konten berechtigt.

|                  | Bediener                                      | Name des Bedieners                                                                             |
|------------------|-----------------------------------------------|------------------------------------------------------------------------------------------------|
|                  | MUSTER1                                       | Testbenutzer 1                                                                                 |
| M                | SYSADMIN                                      | Systemadministrator                                                                            |
|                  |                                               |                                                                                                |
| Allgem<br>Bedien | ein Kontoberechtigung Me                      | enüberechtigung Kontogruppe                                                                    |
| Vame:<br>Abteilu | Testbenut                                     | ✓ SAL-Aufträge anzeigen tzer 1     SAL-Auftragskopien anzeige     ✓ für neue Konten berechtigt |
| Passw            | ortfehlversuche: 0<br>Anmeldung am: keine Ann | neldung Ist die Option aktiviert, ist der B                                                    |
| etzte            |                                               | automatisch für neue Konten be                                                                 |